## 30**分で分かる3DCADソフト** (Solidworks) (ダイジェスト)

2018/09/12 JACIC 坪香 伸

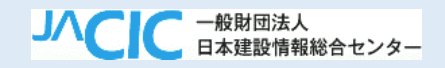

## この動画で分かること

 ①製造業で広く使われている3DCADソフト (Solidworks)を例にして、3DCADソフトで造形す る<u>手順を簡単に示します</u>。

•②これによって3DCADソフトが2DCADソフトと本 来的に異なるところを実感します。

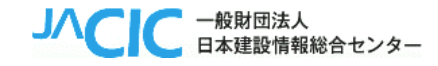

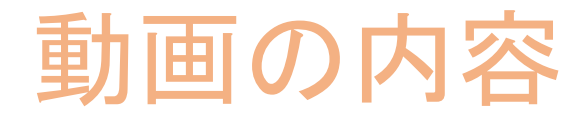

- I. ソフトの立ち上げ
- Ⅱ. 基本操作(押し出し)の説明
- Ⅲ.「茶ケース」の作成
  - ①作成する課題の説明
  - ②本体の作成
  - ③蓋の作成
  - ④本体と蓋の組み合わせ(アセンブリ)
  - ⑤それぞれの部品への属性付与

~「押し出し」のみで作成

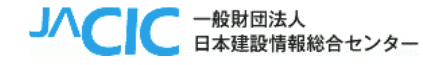

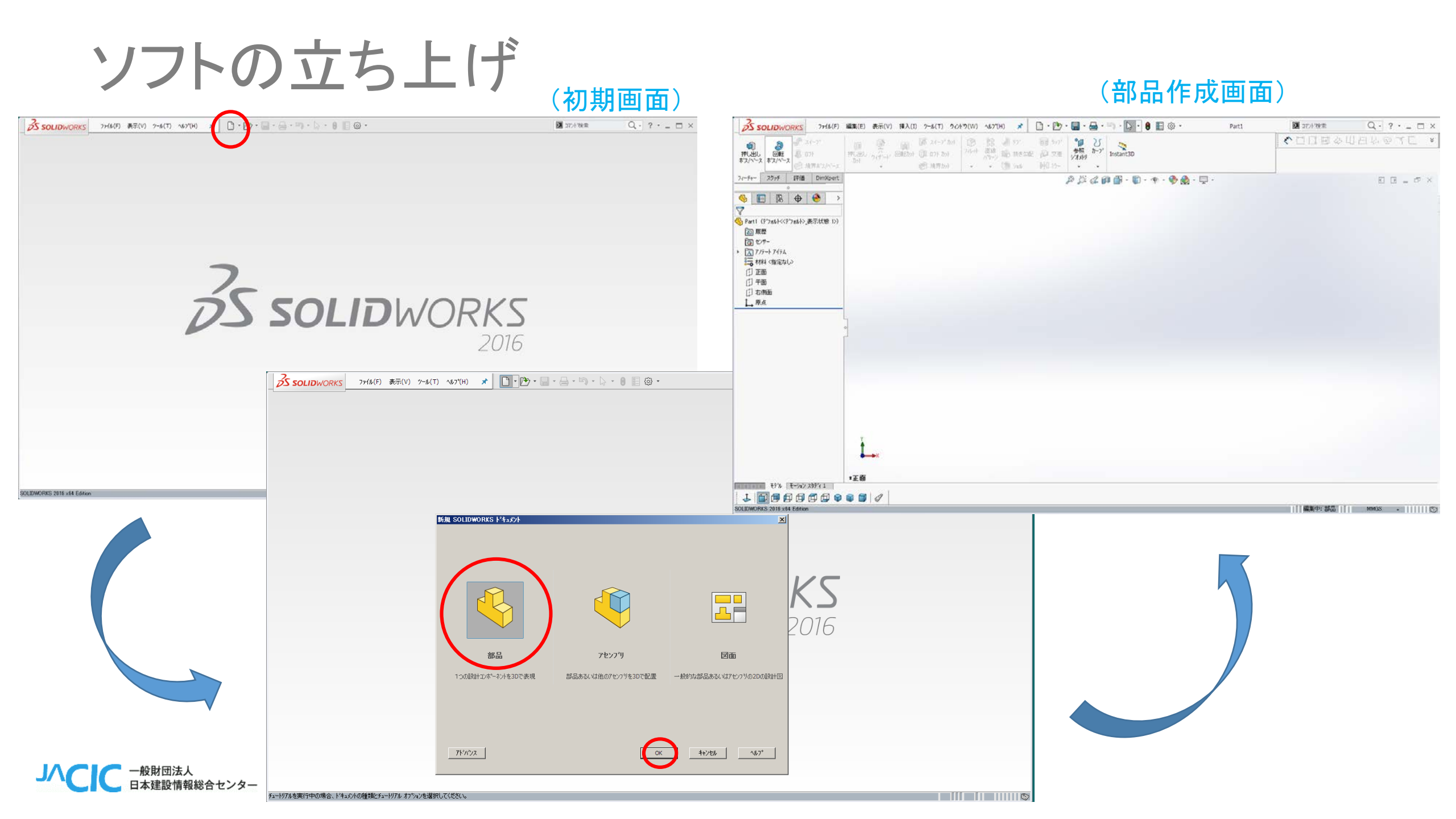

基本操作(押し出し)の説明

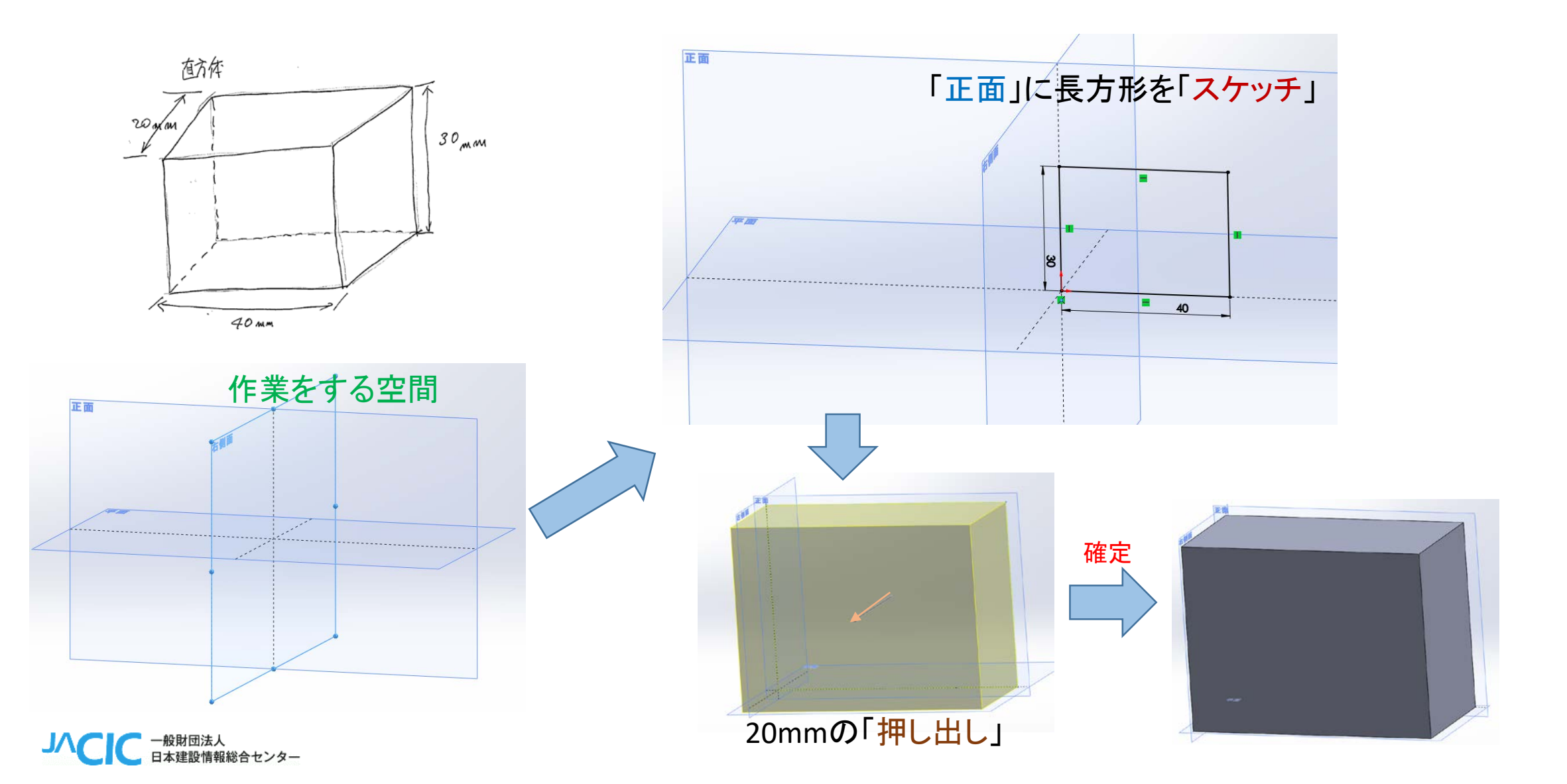

## ①作成する課題の説明

箱の作式

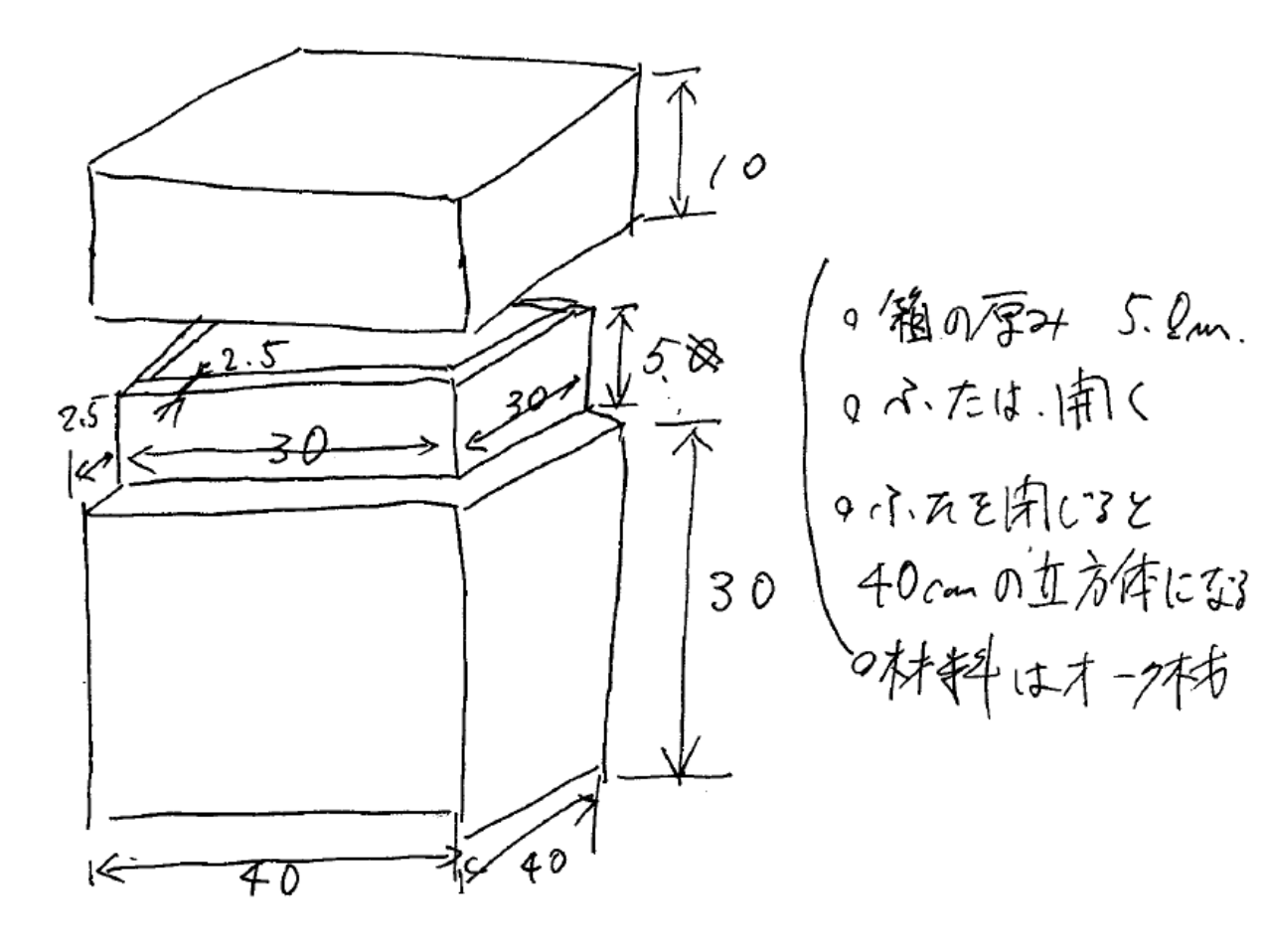

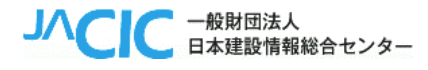

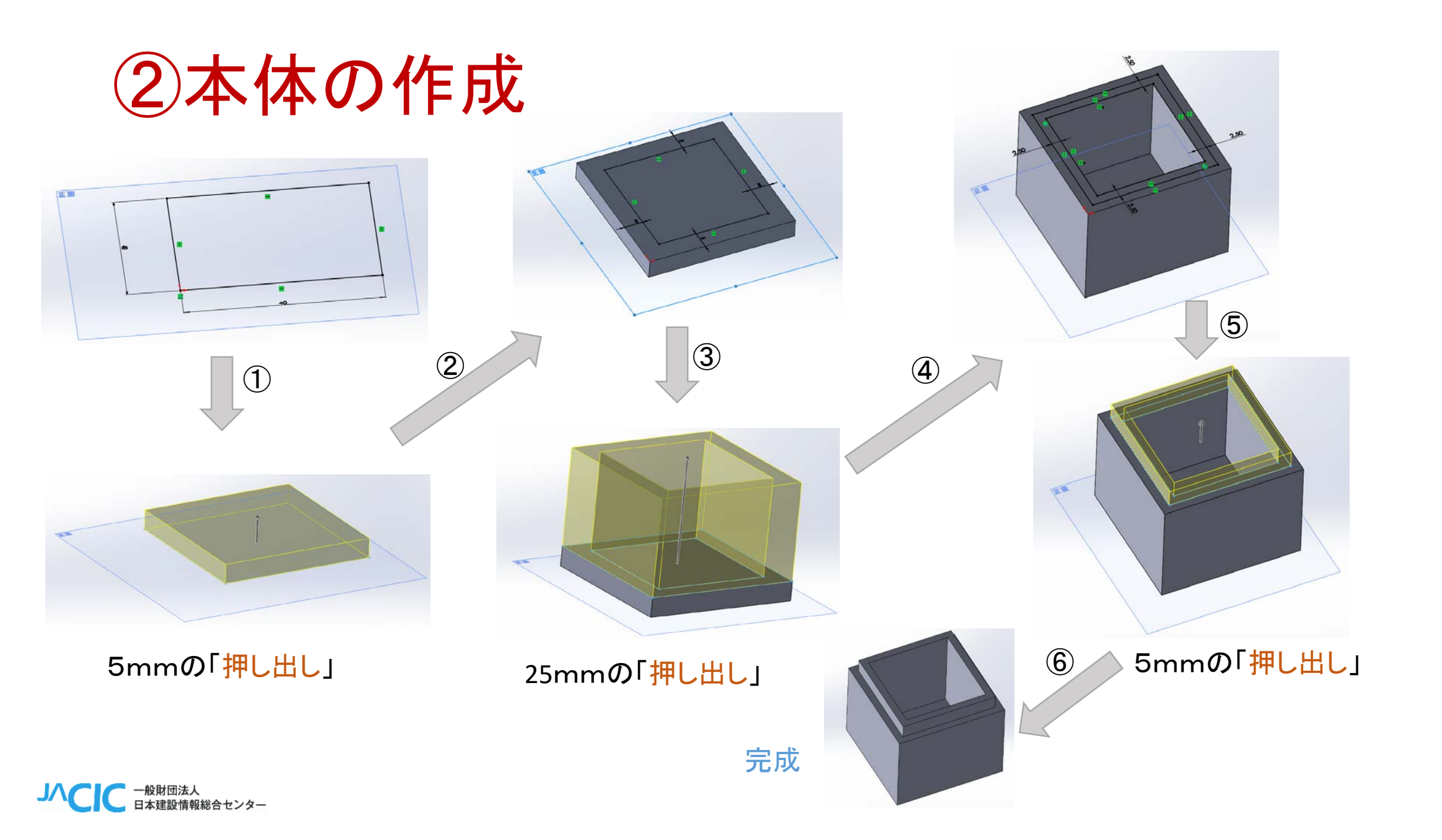

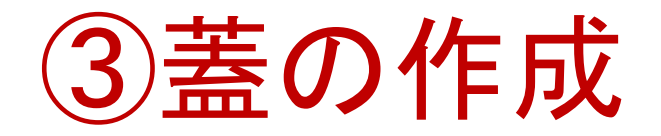

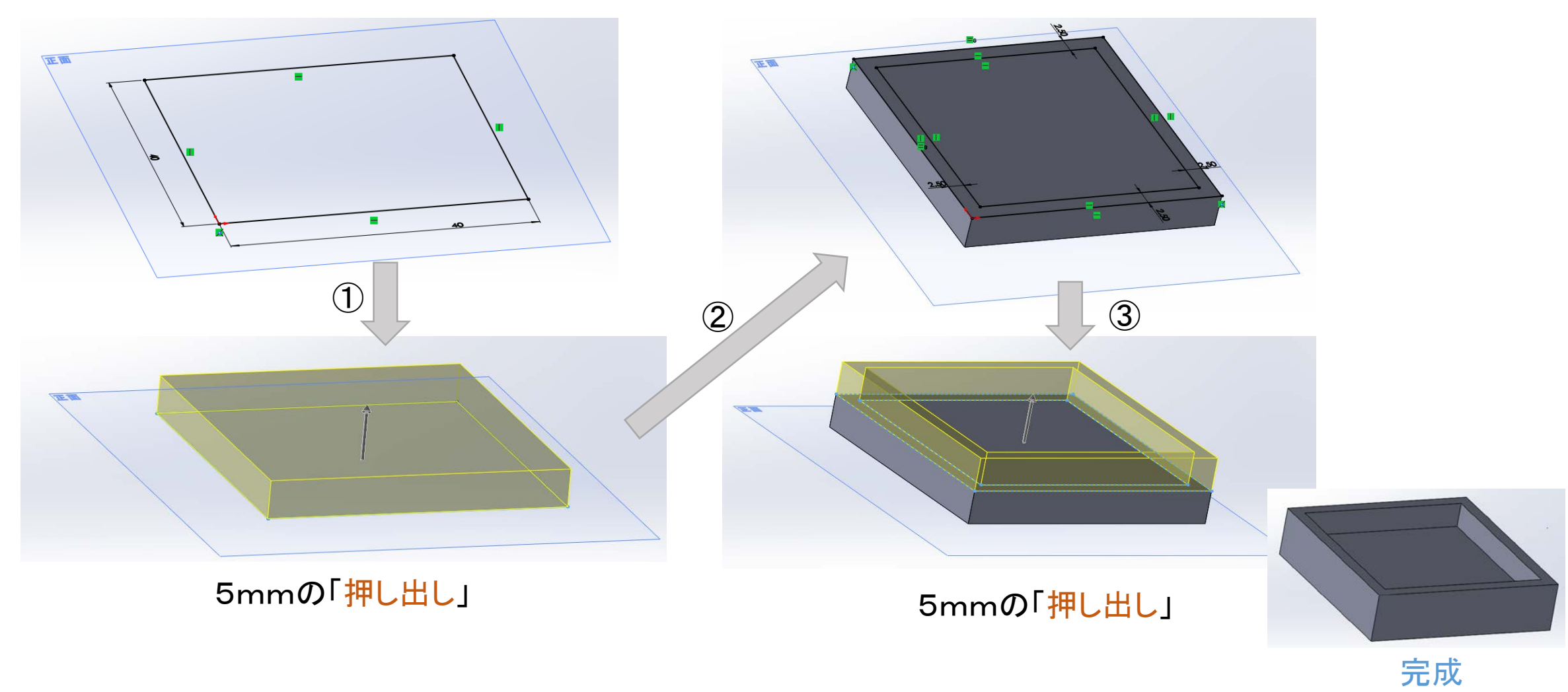

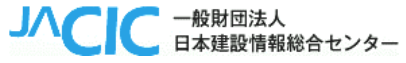

④本体と蓋の組み合わせ(アセンブリ)

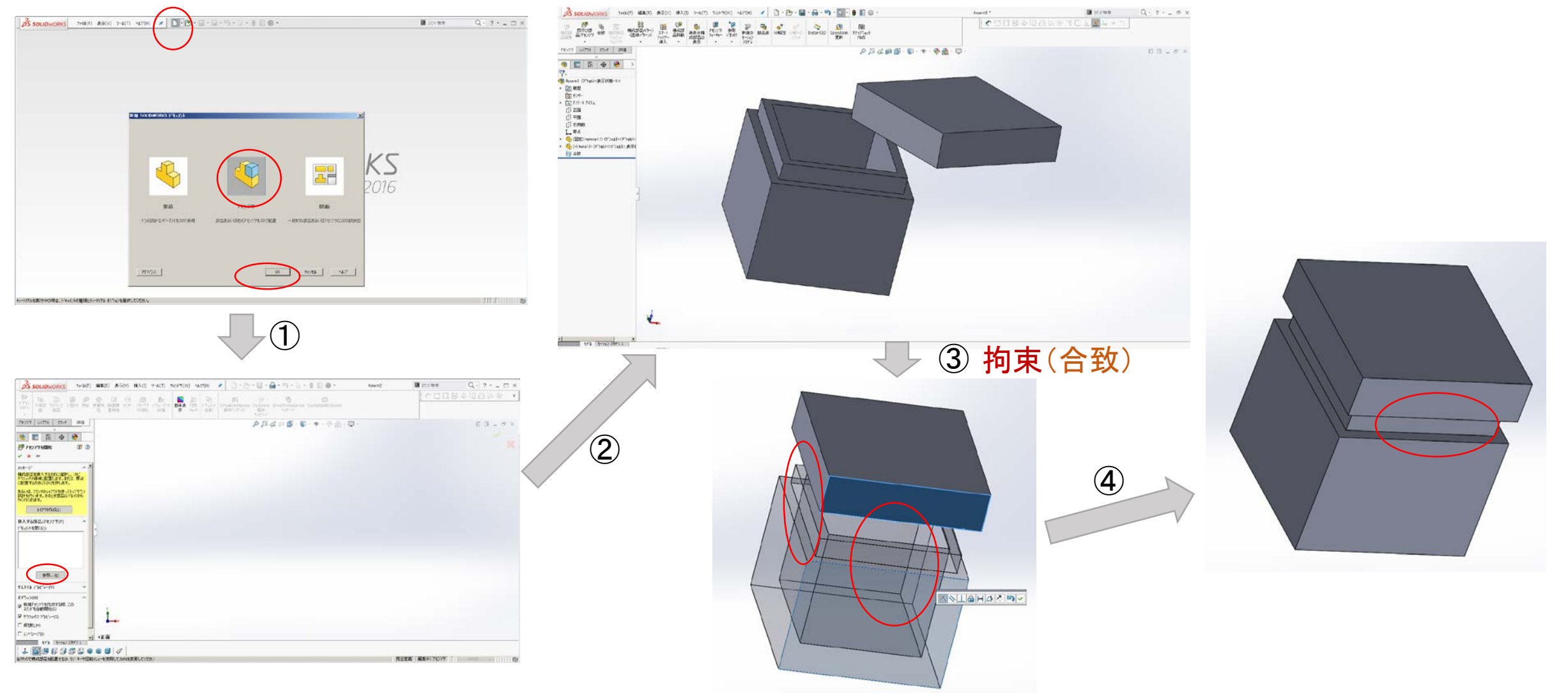

Jへここで、一般財団法人 日本建設情報総合センター

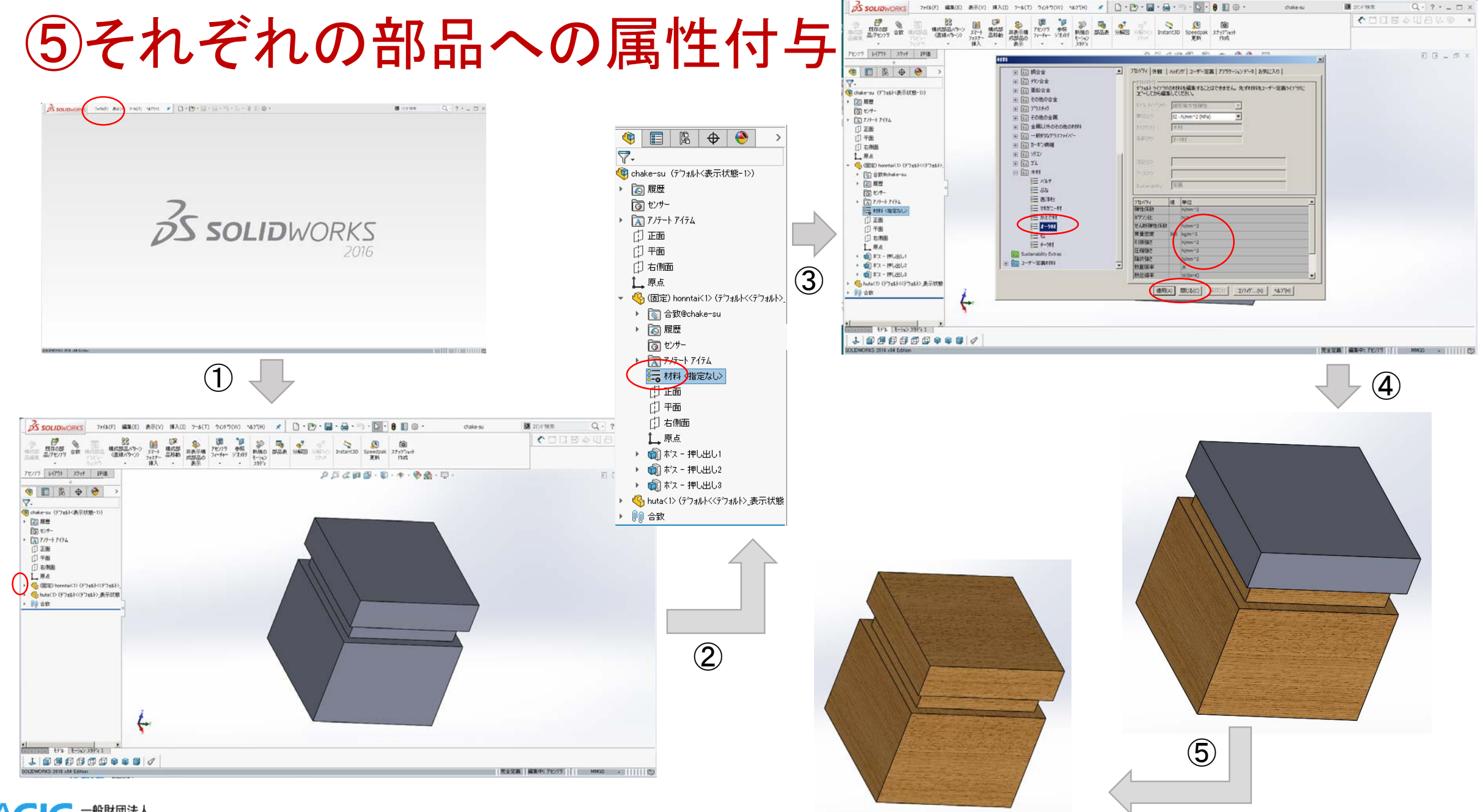

へくして 一般財団法人 日本建設情報総合センター

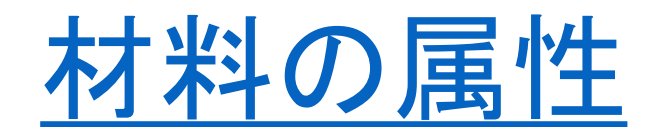

材料

|                                                                                                    |                                                                                                    | ● 算量特性                                                                                                    | X       |
|----------------------------------------------------------------------------------------------------|----------------------------------------------------------------------------------------------------|----------------------------------------------------------------------------------------------------|---------|
|                                                                                                    |                                                                                                    | 印刷…(P) コピー(C) 閉じる(L) オフ <sup>*</sup> ンョン                                                                                                    | .(O) 再言 |
| _                                                                                                    |                                                                                                    | 出力座標系(S): デフォルト                                                                                                    |         |
|                                                                                                    |                                                                                                    | 選択アイテム(I): Part3.SLDPRT                                                                                                    |         |
|                                                                                                    |                                                                                                    | ▼非表示のホディ/構成部品を含む(H)                                                                                                    |         |
|                                                                                                    | -                                                                                                    | ▼ウィントゥの隅に出力座標系を表示(0)                                                                                                    |         |
| N                                                                                                    |                                                                                                    | 「 質量特性の指定(M)     「 (M)     「 (M)     」 (M)     「 (M)     」 (M)     」 (M)     」     「 (M)     」     」     「 (M)     」     」     「 (M)     」     「 (M)     」     」     「 (M)     」     」     」     」     」     」     」     」     」     」     」     」     」     」     」     」     」     」     」     」     」     」     」     」     」     」     」     」     」     」     」     」     」     」     」     」     」     」     」     」     」 |         |
| □ 1⊒ SolidWorks DIN Materials ▲<br>日日 DIN 7/A:合金                                                                                                    | 7Dハディ 外観 ハッチング ユーザー 定義 773 ケーションデータ お気に入り                                                               | Part3 ( Part Configuration - デフォルト )の質量特性:                                                                                                    |         |
| □ 13 DIN 納合金<br>↓ 14 DIN 秩<br>↓ 13 DIN 額 (合金)                                                                                                    | マクマオリム<br>デフィルトライブランの材料を編集することはできません。先す材料をユーザー定義<br>ライブラリにコビーしてから編集してください。                              | 出力座標系・デフォルト                                                                                                    |         |
| → 1 DIN 鋼 (冷間加工 非合金)<br>→ 1 DIN 鋼 (快有)                                                                                                    | モデルタイプ(M): 線形等方性弾性 *                                                                                    |                                                                                                    |         |
| ● 14 DIN 鋼 (熱間工具)<br>● 13 DIN 鋼 (窒化合金)<br>→ 14 DIN 鋼 (字:4/2)                                                                                                    | 単位(い): S1 - N/m^2 (Po) ・<br>hをつり(m): 本材                                                                 | 密度 = 0.00 grams per cubic millimeter                                                                                                    |         |
| 1 DIN 綱 (構造)<br>1 DIN 綱 (構造)                                                                                                    | 名前(h): (7赤が二~材                                                                                          | - 質量 = 233.79 grams                                                                                                    | =       |
| ■ <mark>11</mark> DDN 鋼 (非合金)<br>■ tolidworks materials                                                                                                    |                                                                                                    | 体積 = 389653.87 cubic millimeters                                                                                                    |         |
| □<br>■<br>■<br>■<br>■<br>■<br>■<br>■<br>第<br>1<br>■<br>二<br>単<br>新<br>■<br>■<br>■<br>二<br>■<br>二<br>■<br>二<br>■<br>二<br>■<br>二<br>■<br>二<br>●<br>二<br>■<br>新<br>●<br>■<br>■<br>二<br>●<br>二<br>●<br>二<br>●<br>二<br>●<br>二<br>●<br>二<br>●<br>二<br>●<br>●<br>●<br>二<br>●<br>●<br>●<br>●<br>●<br>●<br>●<br>●<br>●<br>●<br>●<br>●<br>●                                                                                                    | 注記(2):                                                                                                  |                                                                                                    |         |
| □<br>目<br>月<br>月<br>月<br>月<br>月<br>月<br>日<br>月<br>月<br>月<br>日<br>月<br>月<br>月<br>日<br>月<br>月<br>月<br>日<br>月<br>月<br>月<br>日<br>月<br>月<br>月<br>日<br>月<br>月<br>月<br>日<br>月<br>月<br>月<br>日<br>月<br>月<br>月<br>日<br>月<br>月<br>月<br>日<br>月<br>月<br>月<br>日<br>月<br>月<br>月<br>日<br>月<br>月<br>日<br>月<br>月<br>日<br>月<br>月<br>日<br>月<br>月<br>日<br>月<br>月<br>日<br>月<br>月<br>日<br>月<br>月<br>日<br>月<br>月<br>日<br>月<br>日<br>月<br>日<br>月<br>日<br>月<br>日<br>月<br>日<br>月<br>日<br>月<br>日<br>月<br>日<br>月<br>日<br>月<br>日<br>月<br>日<br>月<br>日<br>月<br>日<br>月<br>日<br>月<br>日<br>月<br>日<br>月<br>日<br>月<br>日<br>月<br>日<br>月<br>日<br>月<br>月<br>月<br>日<br>月<br>月<br>月<br>日<br>月<br>月<br>月<br>日<br>月<br>月<br>月<br>日<br>月<br>月<br>月<br>日<br>月<br>日<br>月<br>月<br>日<br>月<br>月<br>月<br>日<br>日<br>月<br>月<br>日<br>日<br>月<br>月<br>日<br>日<br>月<br>日<br>日<br>日<br>日<br>月<br>日<br>日<br>日<br>日<br>日<br>日<br>日<br>日<br>日<br>日<br>日<br>日<br>日 | Sustainability:                                                                                         | 衣面積 = 35323.71 square millimeters                                                                                                    |         |
| 日本の他の合金                                                                                                    | 100 100 100 100 100 100 100 100 100 100                                                                 | 重心:(ミリメータ)                                                                                                    |         |
|                                                                                                    | X方向の弾性係数 お/m <sup>2</sup><br>X/内面のギア/北<br>X/の内面のギア/北<br>X/A                                             | X = 0.00<br>Y = 0.00                                                                                                    |         |
| <ul> <li>         ・ ・ ・ ・ ・ ・ ・ ・ ・ ・ ・ ・ ・ ・ ・</li></ul>                                                                                                    | 世際     システム     ・                                                                                       | Z = 20.00                                                                                                    |         |
| □□□14<br>□□ 木材                                                                                                    | パイスを用って、 パイアン<br>第代第三日                                                                                  | 「「」<br>「慣性主要軸と慣性主モーメント: ( grams * square millime                                                                                                    | ters )  |
| 110 / 117<br>111 / 112<br>111 西洋杉                                                                                                    | 11期<br>日期<br>ガリーズ<br>利用系表比<br>N/A<br>・<br>、<br>、<br>、<br>、<br>、<br>、<br>、<br>、<br>、<br>、<br>、<br>、<br>、 | 重心:                                                                                                    |         |
| ま <u>マネカ'ニー材</u><br>まごかえで材                                                                                                    |                                                                                                    | X = (1.00, 0.00, 0.00) $PX = 193225.54$                                                                                                    | -       |
| ■ 1-241<br>■ 校<br>■ サーク材                                                                                                    | 適用(A) 間:あ(c) ((左(s) コン2/2)((0)) へとつかい                                                                   |                                                                                                    | tt.     |
| THE N OF PARAMENT                                                                                                    |                                                                                                    |                                                                                                    |         |

**JVCIC** 

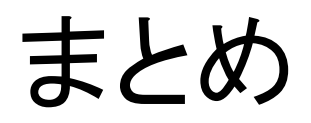

•①3D部品の形状を作成する基本手順

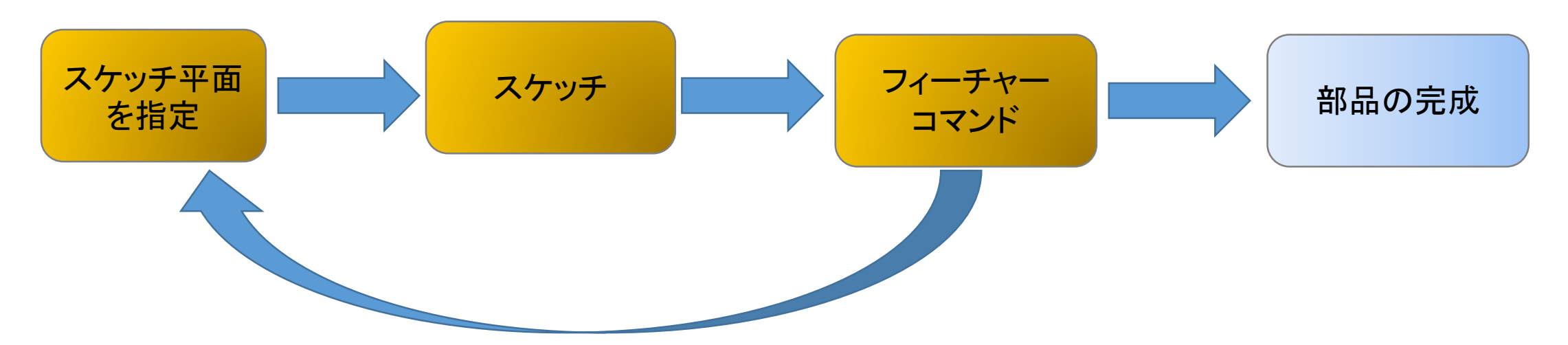

②部品の組み立ては「拘束」(合致)によって行う

3DCADソフトはディスプレー上に図面を描くためのソフトではなく、 <u>3D形状のオブジェクトを造形するためのソフト</u>である。

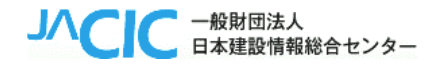

## 参考の1 「押し出しカット」を使って本体を作成

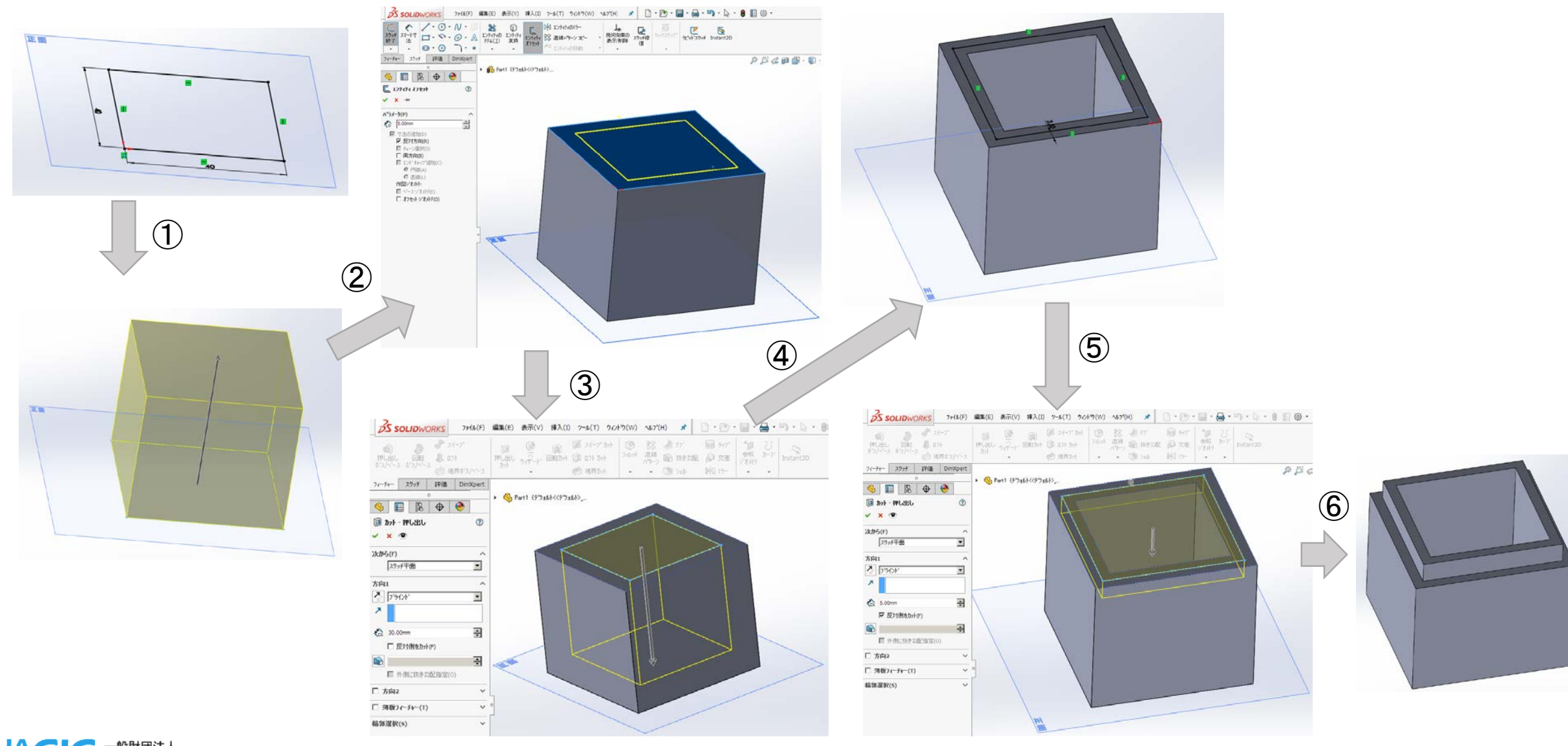

へてして 一般財団法人 日本建設情報総合センター

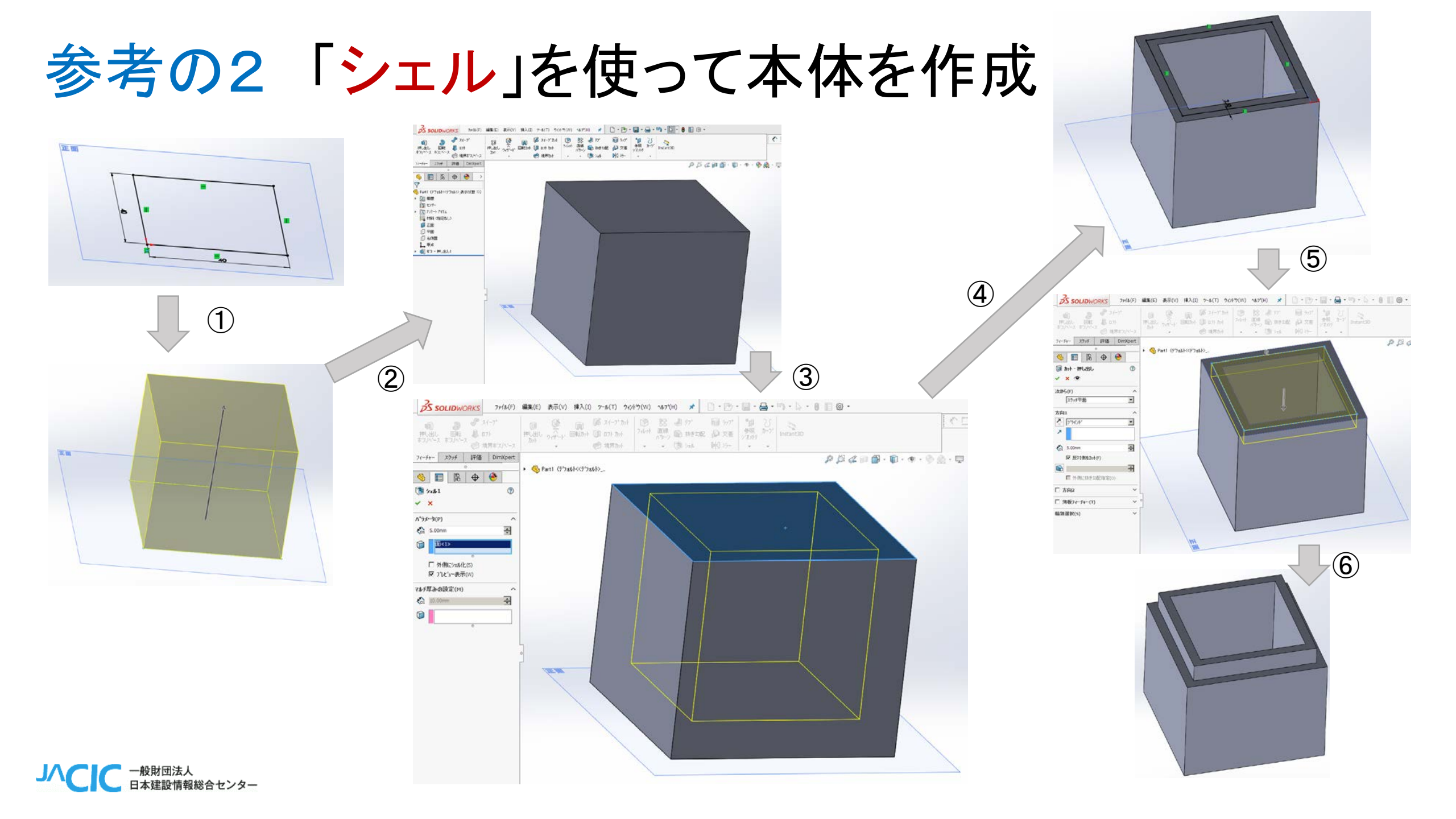

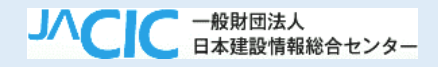

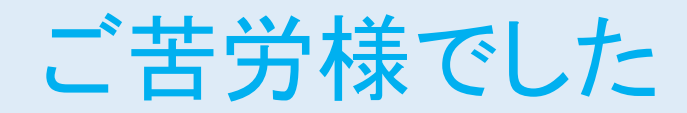